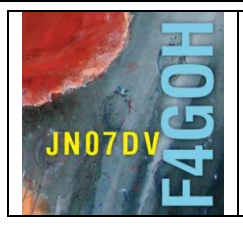

# Igate APRS Partie 14

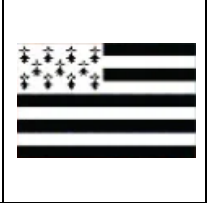

### Sommaire :

## Partie 14 : Igate APRS

Prérequis : Partie 4 : Utilisation du système d'exploitation Raspbian Lite sans interface graphique.

| 14.1 Rappel du système d'exploitation Raspbian Lite           | P. 2  |
|---------------------------------------------------------------|-------|
| 14.2 Mise à jour du système d'exploitation                    | P. 3  |
| 14.3 Installation de la clé RTL-SDR                           | P. 4  |
| 14.4 Installation de Direwolf                                 | P. 8  |
| 14.5 Configuration de Direwolf avec la clé RTL-SDR            | P. 13 |
| 14.6 Test de la configuration                                 | P. 15 |
| 14.7 Exécuter automatiquement Direwolf au démarrage du RPI    | P. 16 |
| 14.8 Configuration de Direwolf avec une carte son USB externe | P. 20 |
| 14.9 Conclusion                                               | P. 23 |
|                                                               |       |

Le créateur du système APRS est <u>Bob Bruninga</u>, WB4APR.

Le tutoriel décrit avec des copies d'écrans additionnelles les documentations suivantes :

https://github.com/wb2osz/direwolf/blob/master/doc/Raspberry-Pi-SDR-IGate.pdf https://github.com/wb2osz/direwolf/blob/master/doc/User-Guide.pdf

Version du 24/04/2022 V1.0 sur RPI4

RPI partie 14-V1.0.docx

### 14.1 Rappel du système d'exploitation Raspbian Lite

Télécharger la dernière version de Pi Imager https://www.raspberrypi.com/software/

| Download for macOS<br>Download for Ubuntu for x86<br>https://downloads.raspberrypi.org/imager/imager_latest.exe                                                                                                    |                                                                                                    |  |  |  |
|----------------------------------------------------------------------------------------------------|----------------------------------------------------------------------------------------------------|--|--|--|
| Raspberry Pi OS Lite (32-bit)         A port of Debian Bullseye with no desktop environment         Sorti le : 2022-04-04         Mis en cache sur votre ordinateur                                                                                                    | Choisir Raspberry PI OS Lite                                                                                                    |  |  |  |
| Respherry PI Imager v1.7.2   Advanced options X     Image customization options for this session only     Set hostname: raspberrypi     Set hostname: raspberrypi     Base SSH   O Use password authentication   Allow public-key authentication only   Set authorized_keys for 'p':   Set username and password   Username:   Pi   Pessword:   O   Configure wireless LAN   SSID:   Hidden SSID   Pessword   Wretess LAN country:   FR   Set locale settings   Time zone:   Europe/Paris   Keybard layout:   fr   Persistent settincs | <ul> <li>Il est recommandé de préconfigurer<br/>l'image disque :</li> <li>Activer le SSH<br/>Username : pi<br/>Password : raspberry</li> <li>Configurer l'accès WIFI</li> <li>Changer le fuseau horaire et la<br/>configuration du clavier en<br/>fonction du pays.</li> </ul> |  |  |  |

Sauvegarder la configuration, puis lancer l'écriture sur la carte mémoire mSd.

### 14.2 Mise à jour du système d'exploitation

Une fois la carte insérée dans le Raspberry Pi et mis sous tension, identifier l'adresse IP du Raspberry PI connecté sur votre réseau en Wifi (encadré en rouge).

Rappel : Dans la fenêtre console :

#### ifconfig

```
pi@raspberrypi:~
eth0: flags=4099<UP,BROADCAST,MULTICAST> mtu 1500
       ether dc:a6:32:e6:dc:dc txqueuelen 1000 (Ethernet)
RX packets 0 bytes 0 (0.0 B)
       RX errors 0 dropped 0 overruns 0 frame 0
TX packets 0 bytes 0 (0.0 B)
        TX errors 0 dropped 0 overruns 0 carrier 0 collisions 0
lo: flags=73<UP,LOOPBACK,RUNNING> mtu 65536
        inet 127.0.0.1 netmask 255.0.0.0
        inet6 ::1 prefixlen 128 scopeid 0x10<host>
        loop txqueuelen 1000 (Local Loopback)
        RX packets 10 bytes 1600 (1.5 KiB)
        RX errors 0 dropped 0 overruns 0
                                             frame 0
        TX packets 10 bytes 1600 (1.5 KiB)
        TX errors 0 dropped 0 overruns 0 carrier 0 collisions 0
wlan0: flags=4163<UP,BROADCAST,RUNNING,MULTICAST> mtu 1500
        inet 192.168.1.44 netmask 255.255.255.0 broadcast 192.168.1.255
        inet6 fe80::7bed:6545:85b3:3ef9 prefixlen 64 scopeid 0x20<link>
        ether dc:a6:32:e6:dc:dd txqueuelen 1000
                                                   (Ethernet)
        RX packets 11530 bytes 15366617 (14.6 MiB)
        RX errors 0 dropped 55 overruns 0 frame 0
        TX packets 5973 bytes 594867 (580.9 KiB)
        TX errors 0 dropped 0 overruns 0 carrier 0 collisions 0
```

Effectuer une mise à jour des paquets :

#### sudo apt update

```
pi@raspberrypi:~ $ sudo apt update
Get:1 http://raspbian.raspberrypi.org/raspbian bullseye InRelease [15.0 kB]
Get:2 http://archive.raspberrypi.org/debian bullseye InRelease [23.7 kB]
Get:3 http://raspbian.raspberrypi.org/raspbian bullseye/main armhf Packages [13.
2 MB]
Get:4 http://archive.raspberrypi.org/debian bullseye/main armhf Packages [279 kB]
Fetched 13.5 MB in 17s (782 kB/s)
Reading package lists... Done
Building dependency tree... Done
Reading state information... Done
10 packages can be upgraded. Run 'apt list --upgradable' to see them.
```

Rappel : Pour copier-coller une ligne depuis le fichier pdf dans putty :

- Sélectionner la ligne avec la souris ;
- Faire clic droit, puis copier, ou Ctrl+c ;
- Sélectionner la fenêtre Putty avec un clic gauche ;
- Faire ensuite un clic droit avec la souris.

#### sudo apt upgrade

```
pi@raspberrypi:~ $ sudo apt upgrade
Reading package lists... Done
Building dependency tree... Done
Reading state information... Done
Calculating upgrade... Done
The following packages will be upgraded:
  gzip liblzma5 libraspberrypi-bin libraspberrypi-dev libraspberrypi-doc
  libraspberrypi0 pi-bluetooth raspi-config userconf-pi xz-utils
```

### 14.3 Installation de la clé RTL-SDR (déjà décrit dans la partie 3)

Commencer par Installer git :

### sudo apt-get install git

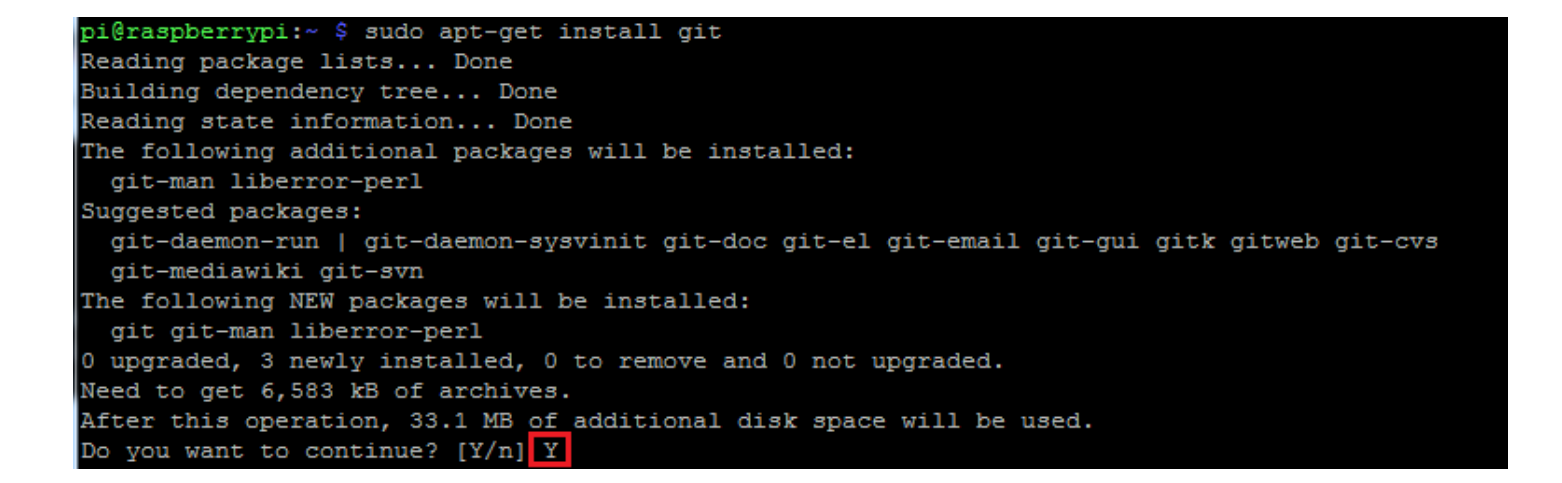

git clone https://github.com/osmocom/rtl-sdr.git

| pi@raspberrypi:~ \$ git clone https://github.com/osmocom/rtl-sdr.git  |  |  |  |  |  |  |
|-----------------------------------------------------------------------|--|--|--|--|--|--|
| Clonage dans 'rtl-sdr'                                                |  |  |  |  |  |  |
| remote: Enumerating objects: 65, done.                                |  |  |  |  |  |  |
| remote: Counting objects: 100% (65/65), done.                         |  |  |  |  |  |  |
| remote: Compressing objects: 100% (38/38), done.                      |  |  |  |  |  |  |
| remote: Total 1863 (delta 25), reused 55 (delta 23), pack-reused 1798 |  |  |  |  |  |  |
| Réception d'objets: 100% (1863/1863), 448.80 KiB   1.11 MiB/s, fait.  |  |  |  |  |  |  |
| Résolution des deltas: 100% (1317/1317), fait.                        |  |  |  |  |  |  |
| pi@raspberrypi:~ \$ ls                                                |  |  |  |  |  |  |
| audio Downloads Music <u>qsstv</u> Templates Videos                   |  |  |  |  |  |  |
| Desktop GridTracker Pictures rtl-sdr tx_drm                           |  |  |  |  |  |  |
| Documents MagPi Public templates tx_stock                             |  |  |  |  |  |  |
| pi@raspberrypi:~ \$                                                   |  |  |  |  |  |  |

RPI partie 14-V1.0.docx

Installer les bibliothèques.

sudo apt install build-essential cmake usbutils libusb-1.0-0-dev

```
pi@raspberrypi:~/rtl-sdr/build $ sudo apt install build-essential cmake usbutils
libusb-1.0-0-dev
Lecture des listes de paquets... Fait
Construction de l'arbre des dépendances
Lecture des informations d'état... Fait
build-essential est déjà la version la plus récente (12.6).
usbutils est déjà la version la plus récente (1:010-3).
Les paquets suivants ont été installés automatiquement et ne sont plus nécessair
es :
 libmicrodns0 libqt5charts5 xlog-data
Veuillez utiliser « sudo apt autoremove » pour les supprimer.
Les paquets supplémentaires suivants seront installés :
 cmake-data libjsoncpp1 librhash0 libusb-1.0-doc libuv1
Paquets suggérés :
 cmake-doc ninja-build
Les NOUVEAUX paquets suivants seront installés :
 cmake cmake-data libjsoncpp1 librhash0 libusb-1.0-dev libusb-1.0-doc
 libuv1
0 mis à jour, 7 nouvellement installés, 0 à enlever et 0 non mis à jour.
Il est nécessaire de prendre 40578 ko dans les archives.
Après cette opération, 23,6 Mo d'espace disque supplémentaires seront utilisés.
Souhaitez-vous continuer ? [O/n] [
```

Taper ces commandes dans l'ordre :

| cd rtl-sdr                                                                        |
|-----------------------------------------------------------------------------------|
| mkdir build                                                                       |
| cd build                                                                          |
| cmake -DINSTALL_UDEV_RULES=ON -DDETACH_KERNEL_DRIVER=ON/                          |
|                                                                                   |
| pi@raspberrypi:~ \$ cd rtl-sdr/                                                   |
| pi@raspberrypi:~/rtl-sdr \$ mkair build                                           |
| pi@raspberrypi:~/rtl-sdr/build \$ cmake -DINSTALL UDEV RULES=ON -DDETACH KERNEL D |
| RIVER=ON/                                                                         |
| The C compiler identification is GNU 8.3.0                                        |
| Check for working C compiler: /usr/bin/cc                                         |
| Check for working C compiler: /usr/bin/cc works                                   |
|                                                                                   |

-- Detecting C compiler ABI info - done

-- Detecting C compile features

Looking for pthread.h - found

- -- Detecting C compile features done
- -- Build type not specified: defaulting to release.
- -- Extracting version information from git describe... -- Looking for pthread.h

sudo make install

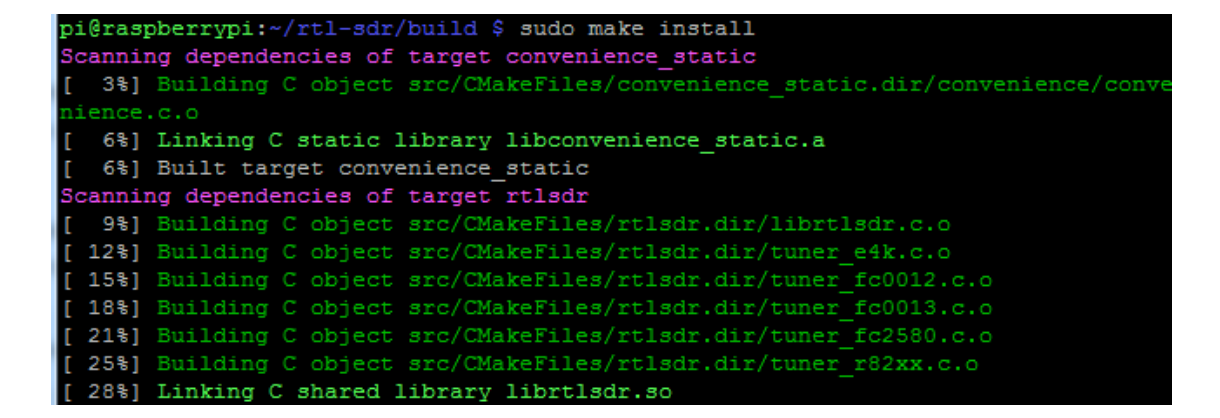

sudo ldconfig

|     | Set runtime  | path of "/usr/local/bin/rtl_fm" to ""               |
|-----|--------------|-----------------------------------------------------|
|     | Installing:  | /usr/local/bin/rtl_eeprom                           |
|     | Set runtime  | path of "/usr/local/bin/rtl_eeprom" to ""           |
|     | Installing:  | /usr/local/bin/rtl_adsb                             |
|     | Set runtime  | <pre>path of "/usr/local/bin/rtl_adsb" to ""</pre>  |
|     | Installing:  | /usr/local/bin/rtl_power                            |
|     | Set runtime  | <pre>path of "/usr/local/bin/rtl_power" to ""</pre> |
| pi( | raspberrypi  | ~/rtl-sdr/build \$ sudo ldconfig                    |
| pi( | ]raspberrypi | -/rtl-sdr/build \$                                  |

### sudo nano /etc/modprobe.d/rtlsdr-blacklist.conf

pi@raspberrypi:~/rtl-sdr/build \$ sudo nano /etc/modprobe.d/rtlsdr-blacklist.conf

```
blacklist dvb_usb_rtl28xxu
blacklist rtl2832
blacklist rtl2830
blacklist dvb_usb_rtl2832u
blacklist dvb_usb_v2
blacklist dvb_core
```

Copier-coller la liste ci-dessus dans l'éditeur nano

Rappel clic droit pour coller le texte dans l'éditeur nano

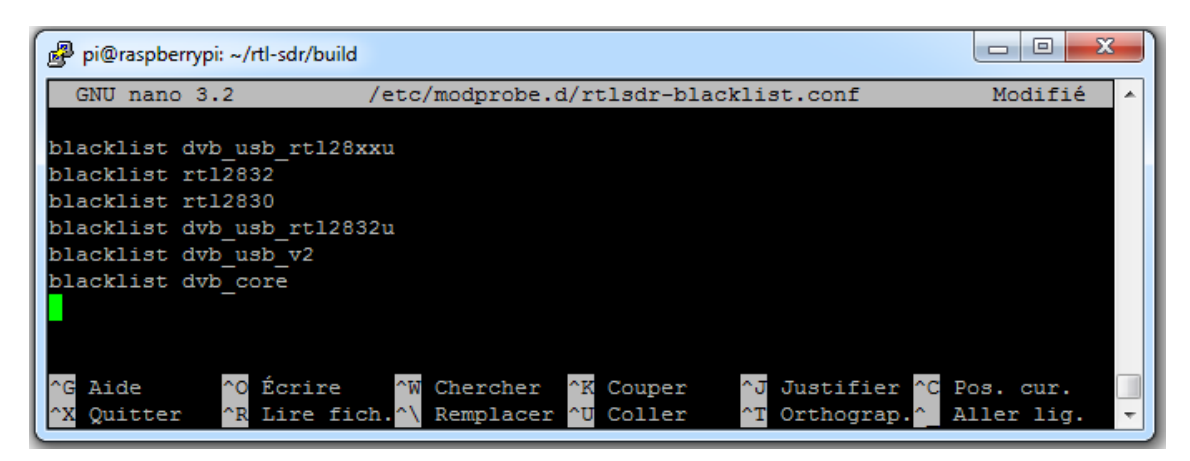

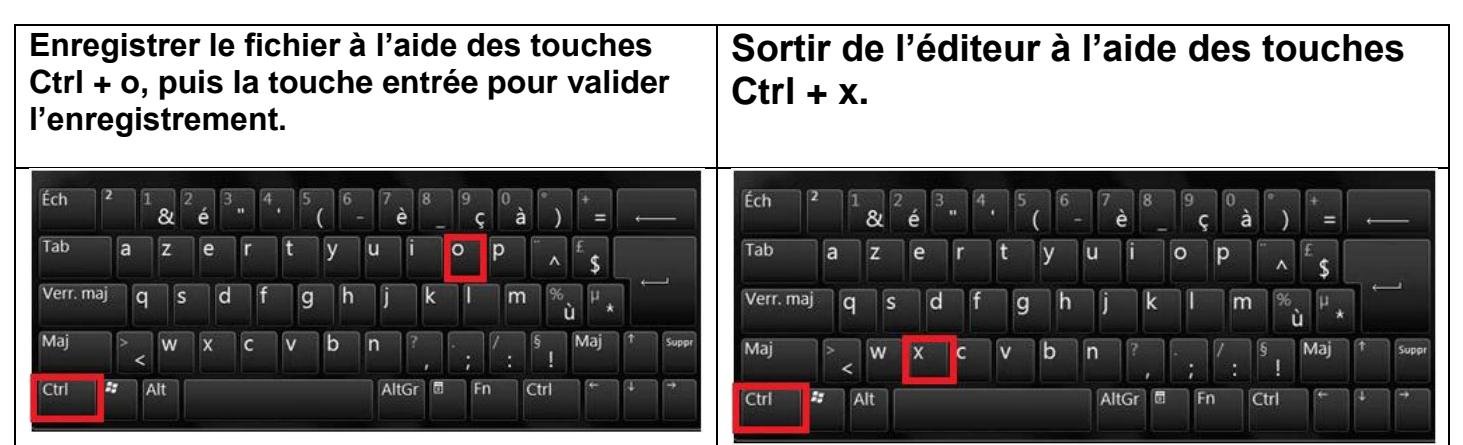

Redémarrer le Raspberry PI

pi@raspberrypi:~/rtl-sdr/build \$ sudo reboot

### sudo reboot

**Vérification** : Brancher la clé rtl-sdr sur un port USB de la Raspberry Pi. Avec LXTerminal ou Putty, taper la ligne de commande suivante :

### lsusb

Localiser la clé rtl-sdr : RTL238 DVB-T

#### Cas de la Raspberry Pi 3 :

pi@raspberrypi:~ \$ lsusb Bus 001 Device 004: ID 0bda:2838 Realtek Semiconductor Corp. RTL2838 DVB-T Bus 001 Device 003: ID 0424:ec00 Standard Microsystems Corp. SMSC9512/9514 Fast Ethernet Adapter Bus 001 Device 002: ID 0424:9514 Standard Microsystems Corp. SMC9514 Hub Bus 001 Device 001: ID 1d6b:0002 Linux Foundation 2.0 root hub F4GOH – KF4GOH

Cas de la Raspberry Pi 4 :

| pi@ | pi@raspberrypi:~ \$ lsusb |        |      |    |           |                                           |
|-----|---------------------------|--------|------|----|-----------|-------------------------------------------|
| Bus | 002                       | Device | 001: | ID | 1d6b:0003 | Linux Foundation 3.0 root hub             |
| Bus | 001                       | Device | 003: | ID | 0bda:2838 | Realtek Semiconductor Corp. RTL2838 DVB-T |
| Bus | 001                       | Device | 002: | ID | 2109:3431 | VIA Labs, Inc. Hub                        |
| Bus | 001                       | Device | 001: | ID | 1d6b:0002 | Linux Foundation 2.0 root hub             |

Avec LXTerminal ou Putty, taper la ligne de commande suivante : (attention tiret du bas)

rtl test

La clé rtl-sdr devrait être reconnue, si ce n'est pas le cas, débrancher et rebrancher la clé et recommencer le test.

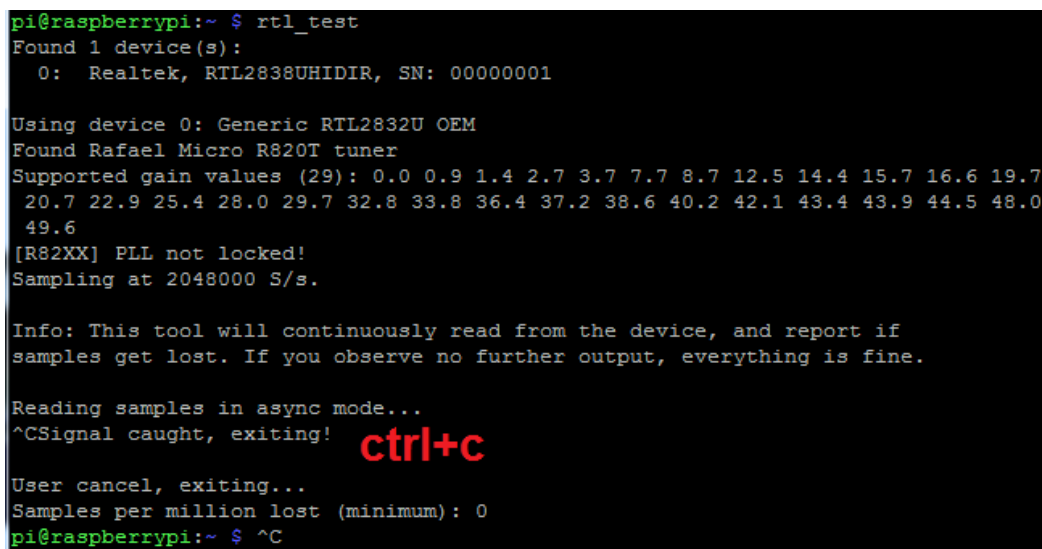

Quitter le programme en appuyant simultanément sur les touches Ctrl et la touche c (Ctrl+c)

Si **rtl\_test** affiche en boucle ce message **lost at least 112 bytes**, réinstaller le programme en utilisant la méthode manuelle.

### 14.4 Installation de direwolf

Le meilleur logiciel linux pour gérer l'APRS est <u>Direwolf</u>, conçu par John, wb2osz. Celui-ci fonctionne très bien avec une clé RTL-SDR.

Vérification des prérequis : Normalement, ces utilitaires sont déjà installés dans le système d'exploitation, mais il est quand même plus prudent de vérifier.

sudo apt-get install gcc
sudo apt-get install g++
sudo apt-get install make
sudo apt-get install cmake

i@raspberrypi:~ \$ sudo apt-get install gcc Lecture des listes de paquets... Fait Construction de l'arbre des dépendances Lecture des informations d'état... Fait gcc est déjà la version la plus récente (4:8.3.0-1+rpi2). gcc passé en « installé manuellement ». Le paquet suivant a été installé automatiquement et n'est plus nécessaire : python-colorzero Veuillez utiliser « sudo apt autoremove » pour le supprimer. 0 mis à jour, 0 nouvellement installés, 0 à enlever et 0 non mis à jour. pi@raspberrypi:~ \$ sudo apt-get install g++ Lecture des listes de paquets... Fait Construction de l'arbre des dépendances Lecture des informations d'état... Fait g++ est déjà la version la plus récente (4:8.3.0-1+rpi2). g++ passé en « installé manuellement ». Le paquet suivant a été installé automatiquement et n'est plus nécessaire : python-colorzero /euillez utiliser « sudo apt autoremove » pour le supprimer. 0 mis à jour, 0 nouvellement installés, 0 à enlever et 0 non mis à jour. pi@raspberrypi:~ \$ sudo apt-get install make Lecture des listes de paquets... Fait Construction de l'arbre des dépendances Lecture des informations d'état... Fait make est déjà la version la plus récente (4.2.1-1.2). make passé en « installé manuellement ». Le paquet suivant a été installé automatiquement et n'est plus nécessaire : python-colorzero Veuillez utiliser « sudo apt autoremove » pour le supprimer. 0 mis à jour, 0 nouvellement installés, 0 à enlever et 0 non mis à jour. pi@raspberrypi:~ \$ sudo apt-get install cmake Lecture des listes de paquets... Fait Construction de l'arbre des dépendances Lecture des informations d'état... Fait cmake est déjà la version la plus récente (3.16.3-3~bpo10+1). Le paquet suivant a été installé automatiquement et n'est plus nécessaire : python-colorzero Veuillez utiliser « sudo apt autoremove » pour le supprimer. O mis à jour, O nouvellement installés, O à enlever et O non mis à jour. i@raspberrypi:~ \$

Installer les bibliothèques sonores

### sudo apt-get install libasound2-dev

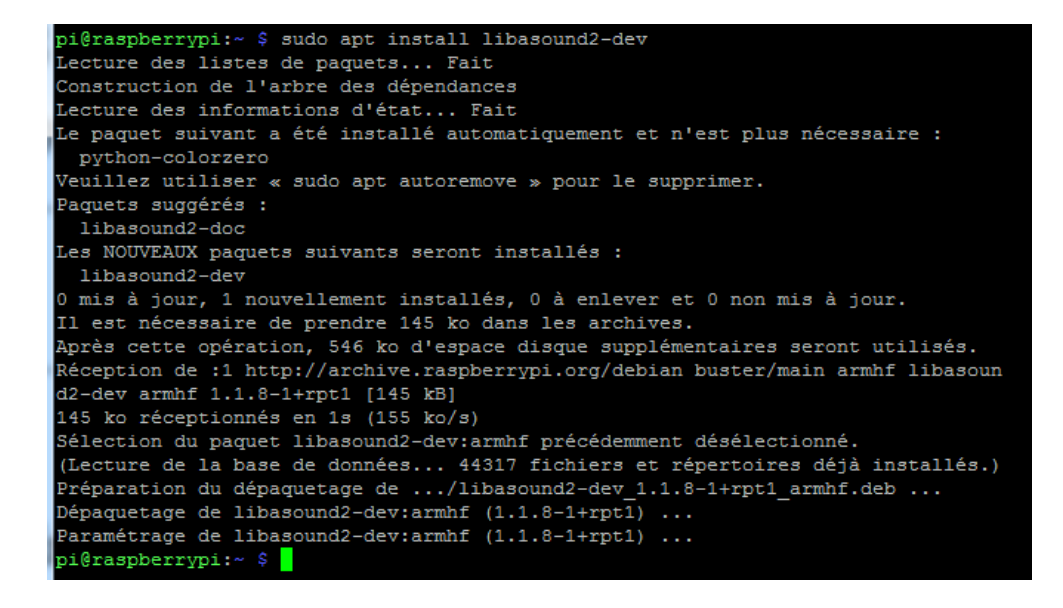

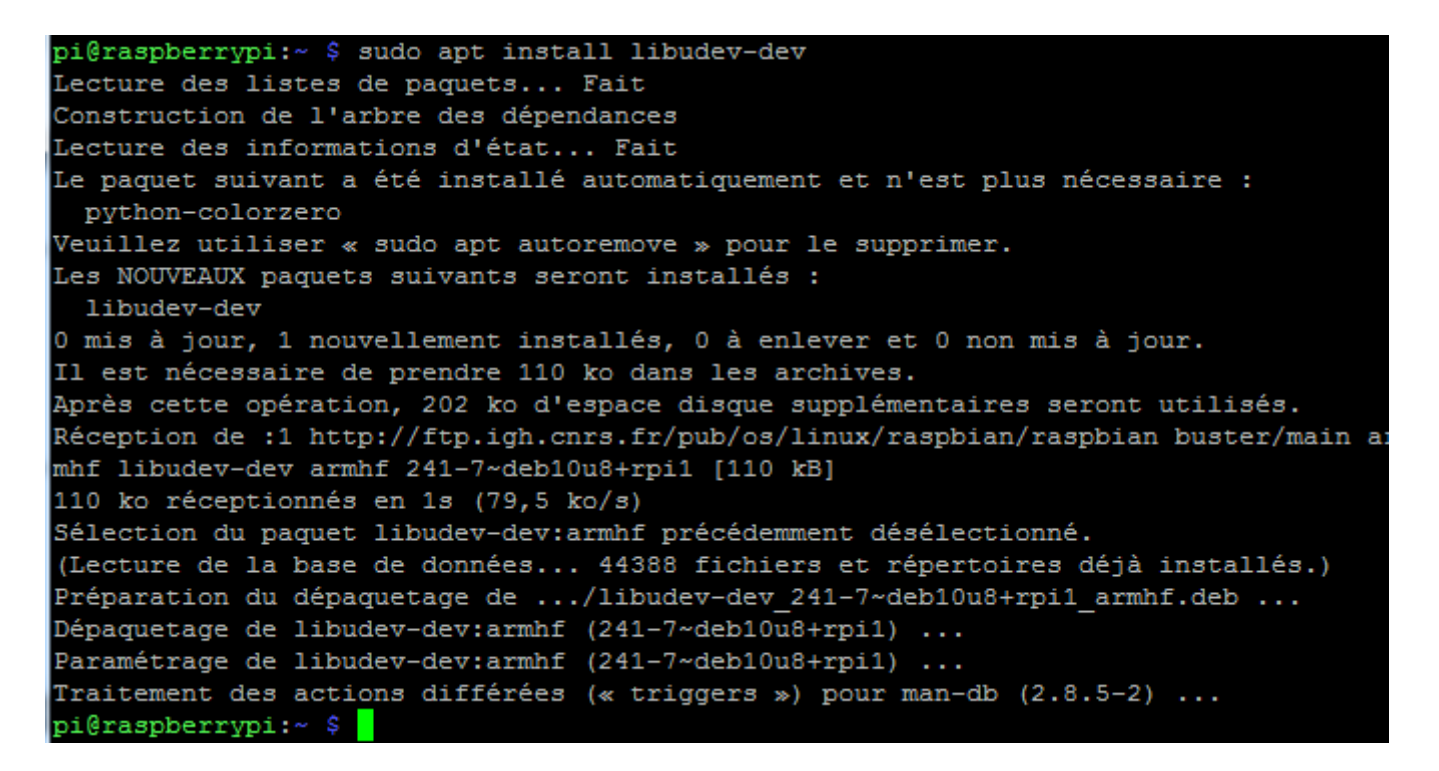

Télécharger le code source de Direwolf en utilisant git

### git clone https://www.github.com/wb2osz/direwolf

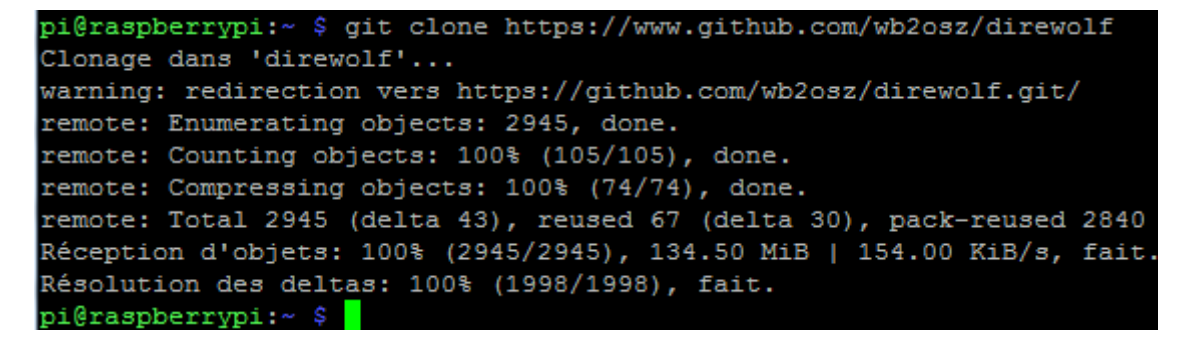

Aller dans le répertoire Direwolf, puis créer un répertoire build.

### cd direwolf git checkout dev mkdir build && cd build

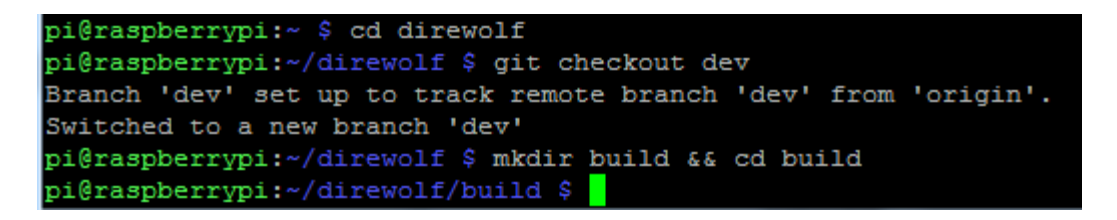

Compiler et installer le programme

### cmake ..

| pi@raspberrypi:~/direwolf/build \$ cmake           |
|----------------------------------------------------|
| The C compiler identification is GNU 8.3.0         |
| ^[[D The CXX compiler identification is GNU 8.3.0  |
| Check for working C compiler: /usr/bin/cc          |
| Check for working C compiler: /usr/bin/cc works    |
| Detecting C compiler ABI info                      |
| Detecting C compiler ABI info - done               |
| Detecting C compile features                       |
| Detecting C compile features - done                |
| Check for working CXX compiler: /usr/bin/c++       |
| Check for working CXX compiler: /usr/bin/c++ works |
| Detecting CXX compiler ABI info                    |
| Detecting CXX compiler ABI info - done             |
| Detecting CXX compile features                     |
| Detecting CXX compile features - done              |
| Found Git: /usr/bin/git (found version "2.20.1")   |
| Dire Wolf Version: 1.7.0-b66c21d                   |
| Build type set to: Release                         |
| CMake system: Linux                                |
| Target architecture: ARM                           |
| Use NEON SIMD instructions                         |
| Looking for strlcpy                                |
| Looking for strlcpy - not found                    |
| Looking for strlcat                                |
| Looking for strlcat - not found                    |

### make -j4

| pi@raspberrypi:~/direwolf/build \$ make -j4                                       |
|-----------------------------------------------------------------------------------|
| Scanning dependencies of target misc                                              |
| Scanning dependencies of target geotranz                                          |
| [ 1%] Building C object external/misc/CMakeFiles/misc.dir/strlcat.c.o             |
| [ 1%] Building C object external/misc/CMakeFiles/misc.dir/strlcpy.c.o             |
| [ 2%] Building C object external/geotranz/CMakeFiles/geotranz.dir/error_string.c. |
| [ 2%] Building C object external/geotranz/CMakeFiles/geotranz.dir/mgrs.c.o        |
| [ 2%] Building C object external/geotranz/CMakeFiles/geotranz.dir/polarst.c.o     |
| [ 3%] Linking C static library libmisc.a                                          |
| [ 4%] Building C object external/geotranz/CMakeFiles/geotranz.dir/tranmerc.c.o    |
| [ 4%] Built target misc                                                           |
| Scanning dependencies of target text2tt                                           |
| [ 4%] Building C object src/CMakeFiles/text2tt.dir/tt_text.c.o                    |
| [ 4%] Building C object external/geotranz/CMakeFiles/geotranz.dir/ups.c.o         |
| [ 5%] Building C object external/geotranz/CMakeFiles/geotranz.dir/usng.c.o        |
| [ 5%] Building C object external/geotranz/CMakeFiles/geotranz.dir/utm.c.o         |
| Scanning dependencies of target atest                                             |
| [ 5%] Building C object src/CMakeFiles/atest.dir/atest.c.o                        |
| [ 6%] Building C object src/CMakeFiles/atest.dir/ais.c.o                          |
| [ 8%] Linking C executable text2tt                                                |
| [ 96%] Building C object src/CMakeFiles/direwolf.dir/xmit.c.o                     |
| [ 97%] Building C object src/CMakeFiles/direwolf.dir/dwgpsd.c.o                   |
| [ 97%] Building C object src/CMakeFiles/direwolf.dir/dwgpsnmea.c.o                |
| [ 98%] Building C object src/CMakeFiles/direwolf.dir/mheard.c.o                   |
| [ 98%] Building C object src/CMakeFiles/direwolf.dir/audio.c.o                    |
| [100%] Building C object src/CMakeFiles/direwolf.dir/cm108.c.o                    |
| [100%] Linking C executable direwolf                                              |
| [100%] Built target direwolf                                                      |
| pi@raspberrypi:~/direwolf/build \$                                                |

| pi@raspberrypi:~/direwolf/build \$ sudo make install       |
|------------------------------------------------------------|
| <pre>[ 4%] Built target geotranz</pre>                     |
| <pre>[ 6%] Built target misc</pre>                         |
| <pre>[ 9%] Built target ll2utm</pre>                       |
| [ 10%] Built target text2tt                                |
| [ 12%] Built target utm211                                 |
| [ 28%] Built target atest                                  |
| [ 31%] Built target aclients                               |
| [ 40%] Built target decode aprs                            |
| [ 44%] Built target kissutil                               |
| [ 45%] Built target log2gpx                                |
| [ 47%] Built target tt2text                                |
| [ 55%] Built target gen packets                            |
| [ 91%] Built target direwolf                               |
| [ 93%] Built target cm108                                  |
| [ 95%] Built target ttcalc                                 |
| [100%] Built target appserver                              |
| Install the project                                        |
| Install configuration: "Release"                           |
| Installing: /usr/local/share/doc/direwolf/CHANGES.md       |
| Installing: /usr/local/share/doc/direwolf/LICENSE          |
| Installing: /usr/local/share/doc/direwolf/external/LICENSE |
| Installing: /usr/local/share/applications/direwolf.desktop |
| Installing: /usr/local/share/pixmaps/direwolf_icon.png     |

### sudo make install

### make install-conf

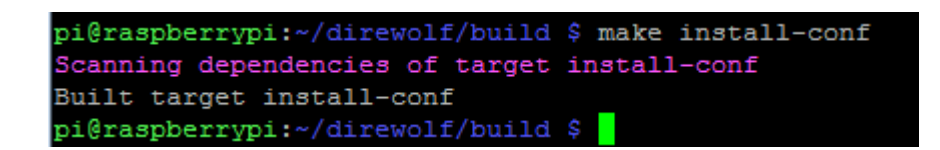

### 14.5 Configuration de Direwolf avec la clé RTL-SDR

Retourner dans le répertoire /home/pi

On peut constater que des exemples de configurations de Direwolf ont été créés. Ces fichiers se terminent par l'extension .conf.

| cd ~ |  |
|------|--|
| pwd  |  |
| ls   |  |

```
pi@raspberrypi:~/direwolf/build $ cd ~
pi@raspberrypi:~ $ pwd
/home/pi
pi@raspberrypi:~ $ ls
direwolf dw-start.sh sdr.conf telem-m0xer-3.txt
direwolf.conf rtl-sdr telem-balloon.conf telem-volts.conf
pi@raspberrypi:~ $
```

Obtenir un mot de passe chiffré pour le serveur APRS en utilisant l'adresse suivante : <u>https://aprs.do3sww.de/</u>

| APRS Passcode Generator                                                         |               |  |  |  |
|---------------------------------------------------------------------------------|---------------|--|--|--|
| Enter your amature radio callsign to get a Passocde for the<br>APRS-IS network. |               |  |  |  |
| Callsign: F4GOH                                                                 | Get Passcode! |  |  |  |
| Your Passcode: 15001                                                            |               |  |  |  |
| Source Code on Github                                                           |               |  |  |  |
|                                                                                 |               |  |  |  |

Editer le fichier sdr.conf

| nano | sdr. | conf |
|------|------|------|
|------|------|------|

Modifier les lignes conformément à votre indicatif et situation géographique.

| 🛃 pi@raspberrypi: ~                                                                                                    |                                                                                                    |              |
|----------------------------------------------------------------------------------------------------|----------------------------------------------------------------------------------------------------|--------------|
| GNU nano 5.4                                                                                                    | sdr.conf                                                                                                   |              |
| ‡<br>‡ Sample configuration fo<br>‡                                                                                                    | for SDR read-only IGate.                                                                                   |              |
| # We might not have an au                                                                                                    | audio output device so set to null.                                                                        |              |
| # We will override the in                                                                                                    | input half on the command line.                                                                            |              |
| ADEVICE null null                                                                                                    |                                                                                                    |              |
| CHANNEL 0                                                                                                    |                                                                                                    |              |
| MYCALL F4GOH                                                                                                    |                                                                                                    |              |
| <pre># First you need to speci<br/># The current preferred w<br/># noam.aprs2.net<br/># soam.aprs2.net<br/># euro.aprs2.net<br/># asia.aprs2.net<br/># aunz.aprs2.net</pre> | <pre>:ify the name of a Tier 2 server.<br/>way is to use one of these regional rotate addresses:</pre>     |              |
| IGSERVER euro.aprs2.net                                                                                                    |                                                                                                    |              |
| <pre># You also need to specif<br/># Contact the author if y<br/># https://aprs.do3sww.de/<br/>IGLOGIN F4GOH 15001</pre>                                                    | fy your login name and passcode.<br>you can't figure out how to generate the passcode.<br>z/               |              |
| PBEACON sendto=IG delav=0                                                                                                    | =0:30 every=60:00 symbol="igate" overlay=R lat=47753.41N long=000716.60E COMMENT="https://hamprojects.word | dpress.com/" |

Il est possible d'ajouter la commande PBEACON qui signalera la position de l'igate sur https://aprs.fi

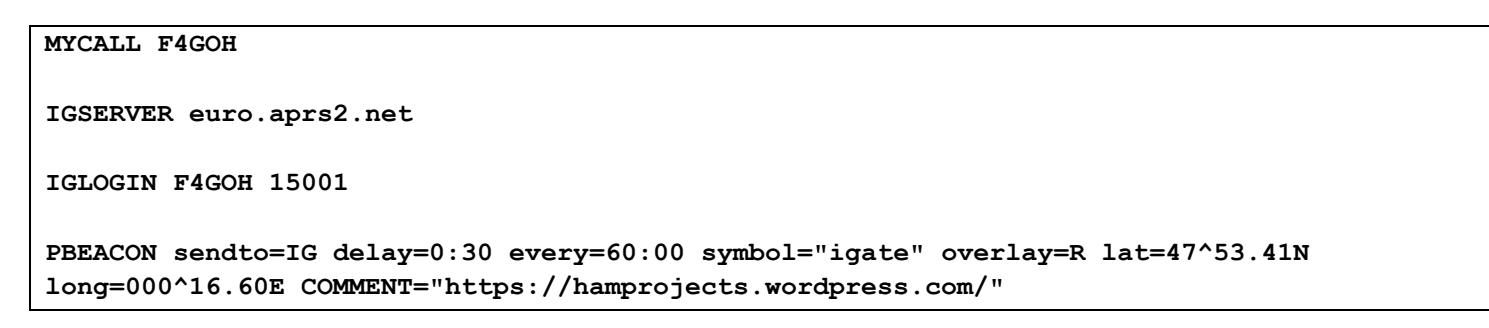

PBEACON doit être sur une même ligne !

### 14.6 Test de la configuration

Exécuter la commande suivante :

rtl fm -f 144.80M - | direwolf -c sdr.conf -r 24000 -D 1 -

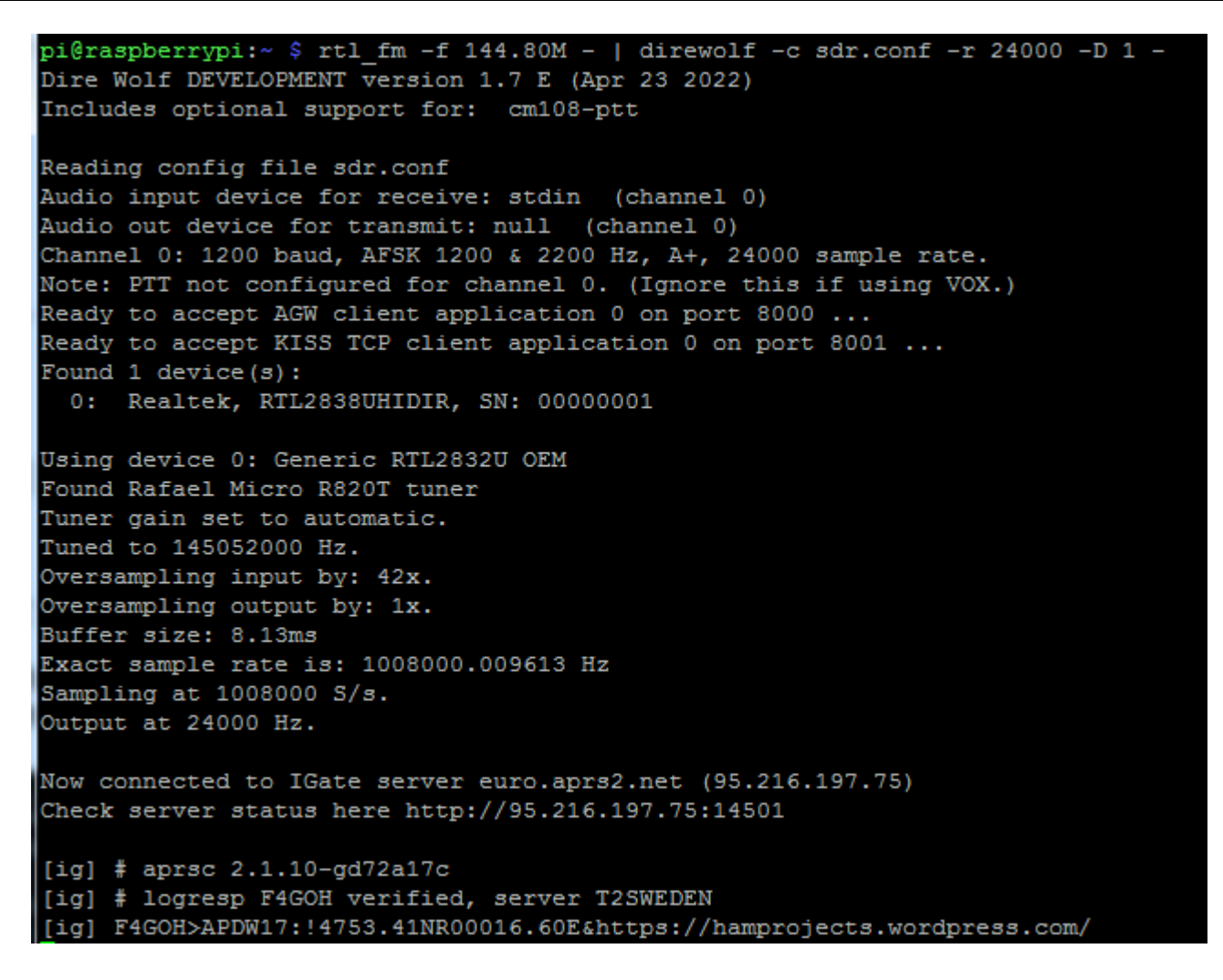

Vérifier ensuite que l'igate apparait sur https://aprs.fi

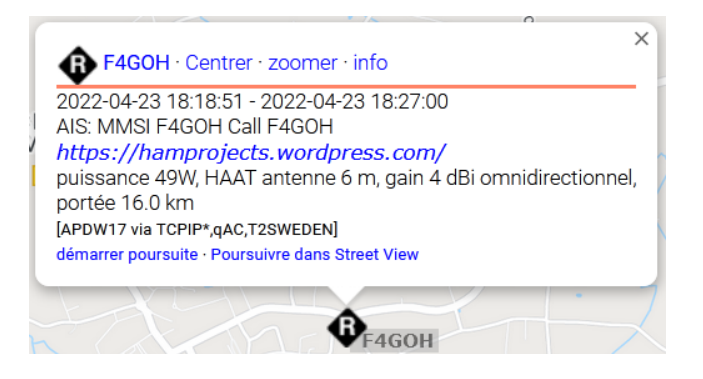

Si la ligne de commande est mal tapée ou le copier-coller est mauvais, le programme ne s'exécute pas correctement comme le montre l'exemple suivant :

pi@raspberrypi:~ \$ rtl\_fm -f 144.80M - | direwolf -c sdr.conf -r 24000 -D 1 -Dire Wolf DEVELOPMENT version 1.7 E (Apr 23 2022) Includes optional support for: cm108-ptt Reading config file sdr.conf Audio input device for receive: - (channel 0) Audio out device for transmit: null (channel 0) ALSA lib pcm.c:2660:(snd pcm open noupdate) Unknown PCM -Could not open audio device - for input No such file or directory Pointless to continue without audio device. Found 1 device(s): 0: Realtek, RTL2838UHIDIR, SN: 00000001 Using device 0: Generic RTL2832U OEM Found Rafael Micro R820T tuner Tuner gain set to automatic. Tuned to 145052000 Hz. Oversampling input by: 42x. Oversampling output by: 1x. Buffer size: 8.13ms Exact sample rate is: 1008000.009613 Hz Sampling at 1008000 S/s. Output at 24000 Hz. Signal caught, exiting! User cancel, exiting...

L'autre solution est de télécharger un script tout prêt, changer les droits en exécution puis de l'exécuter.

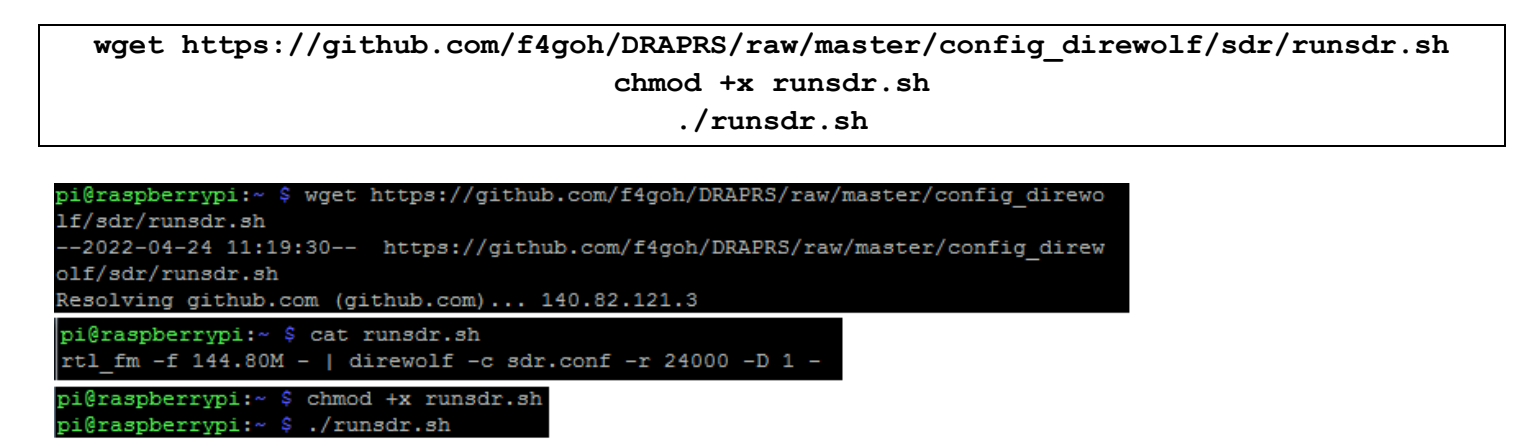

Utiliser un tracker APRS pour envoyer une trame d'essai, afin de confirmer le bon décodage.

Mon tracker F4GOH-12 apparait bien dans la console et sur https://aprs.fi

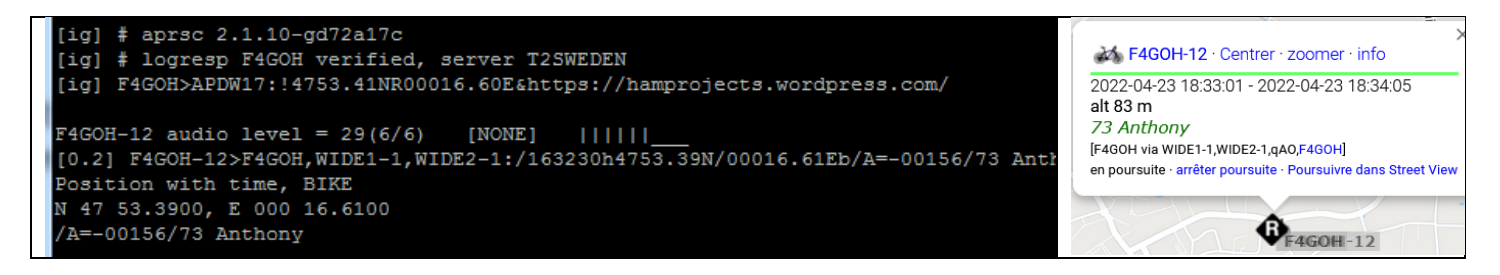

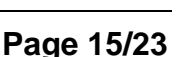

### 14.7 Exécuter automatiquement Direwolf au démarrage du RPI

Quitter le programme à l'aide des touches Ctrl + c.

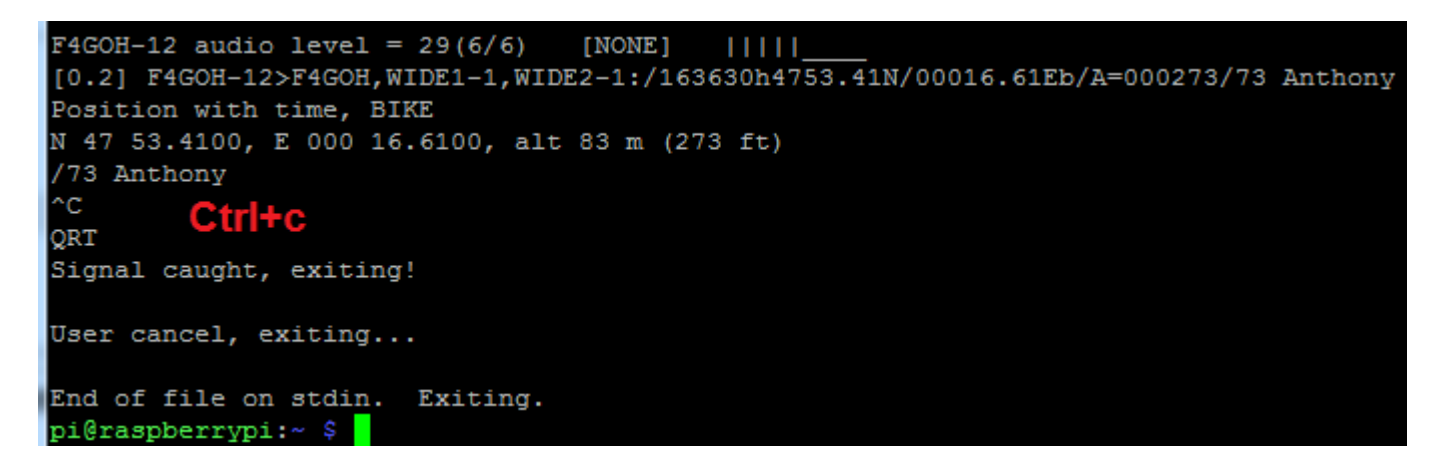

Installer le logiciel screen

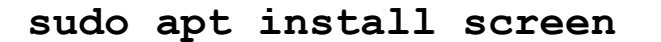

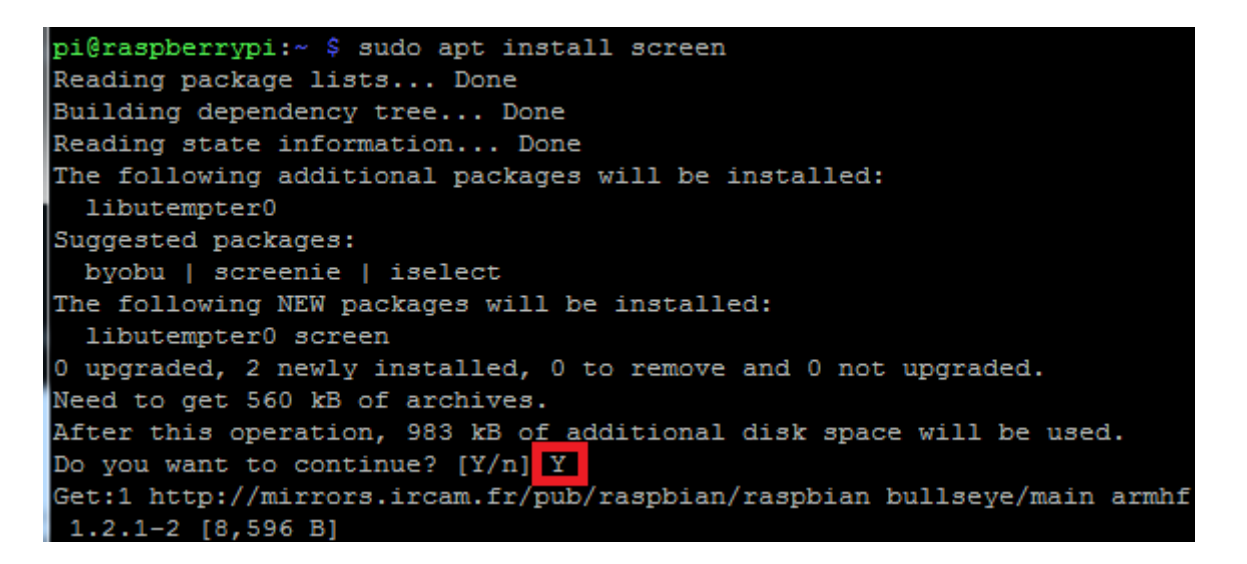

Renommer le fichier dw-start.sh existant en dw-start.sh.bak, afin de ne pas le perdre. Télécharger le script dw-start.sh configuré puis changer les droits en exécution.

mv dw-start.sh dw-start.sh.bak wget https://github.com/f4goh/DRAPRS/raw/master/config direwolf/sdr/dw-start.sh chmod +x dw-start.sh

Exécuter le fichier dw-start.sh, puis attendre 30 secondes

### ./dw-start.sh

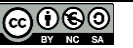

Une fois le script actif, vérifier à nouveau sur <u>https://aprs.fi</u> l'envoi de la trame de balise.

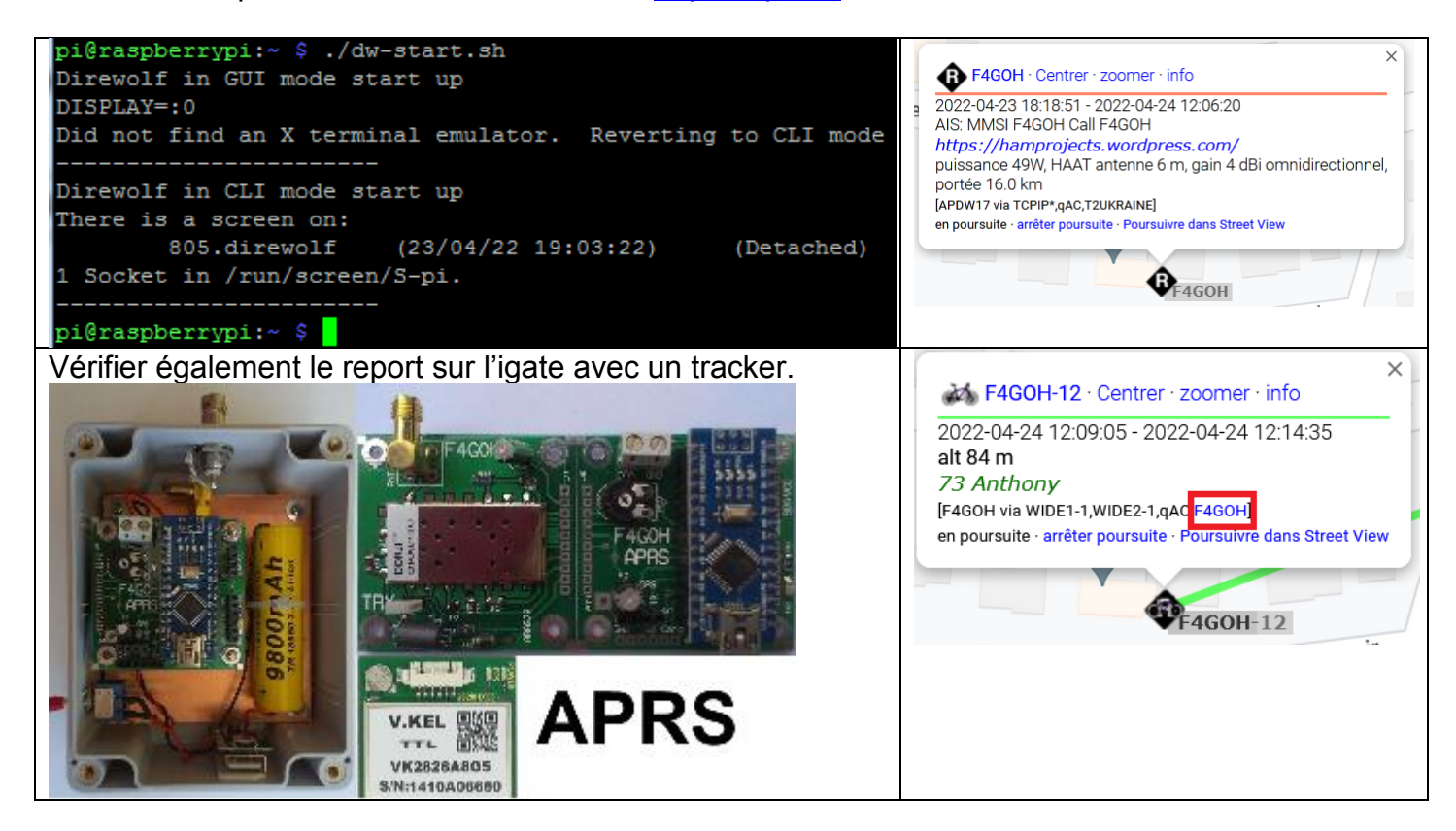

Editer le planificateur de tâches crontab en choisissant l'option 1 (éditeur nano)

#### crontab -e

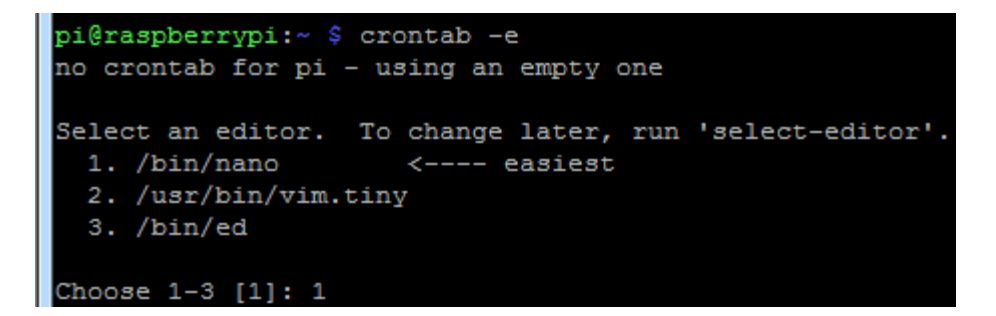

A la fin du fichier ajouter la ligne suivante

/home/pi/dw-start.sh >/dev/null 2>&1 \* \* \* \* \*

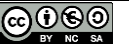

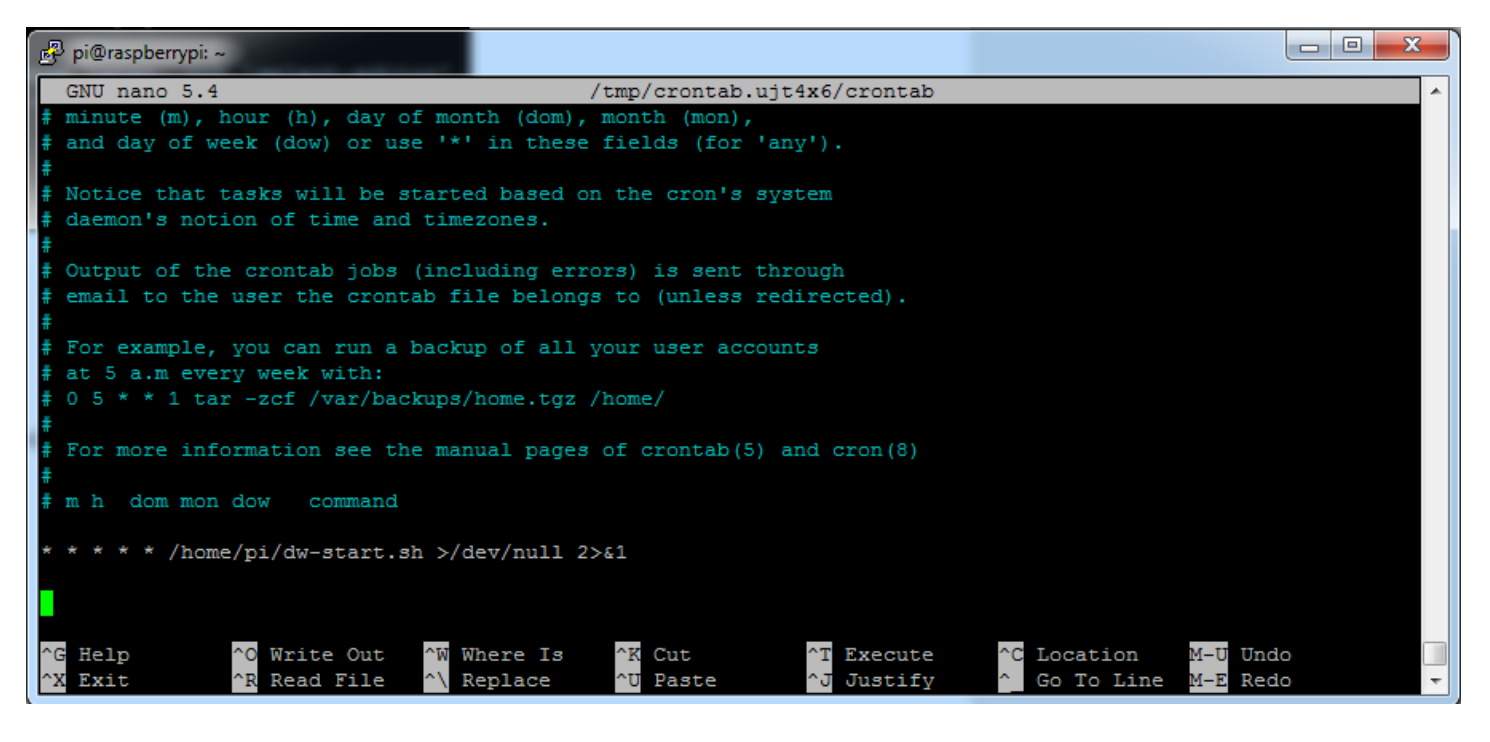

Rappel:

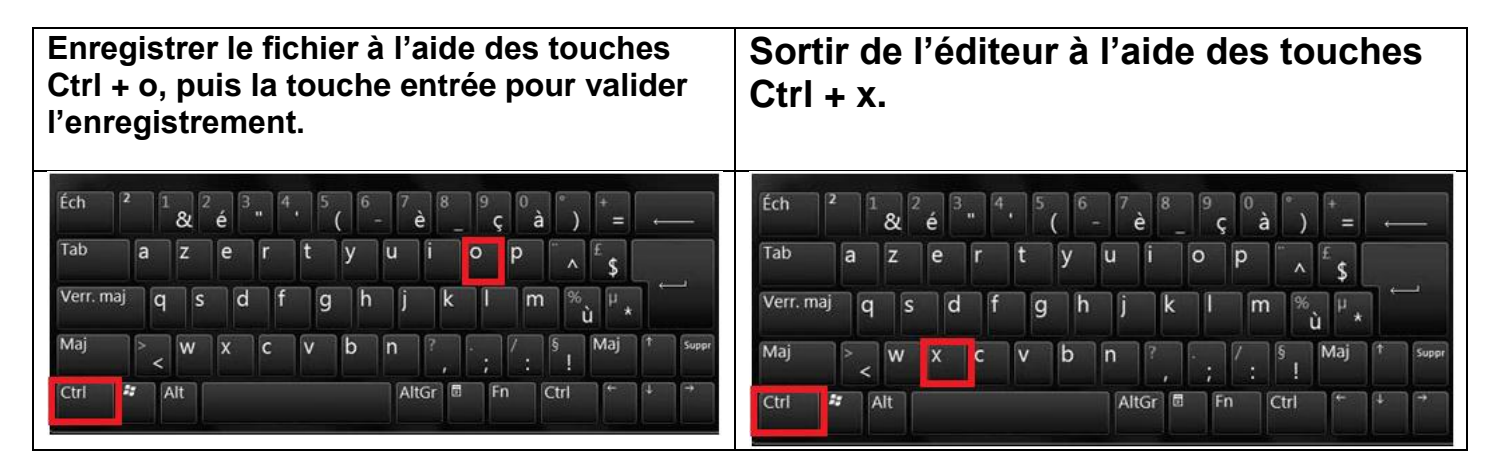

Un message apparait une fois sorti de l'éditeur « installing new crontab »

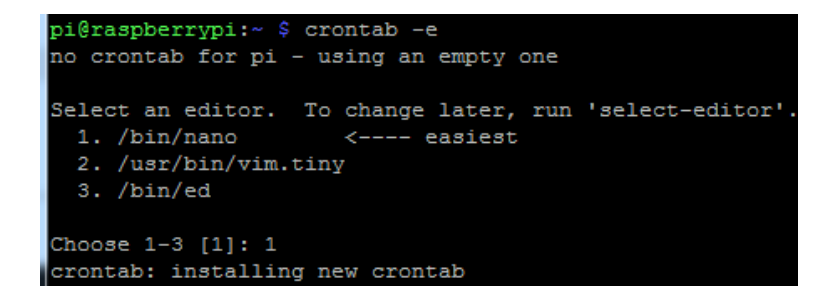

Redémarrer le Raspberry

sudo reboot

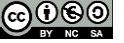

Direwolf va s'exécuter en tâche de fond au redémarrage du Raspberry PI.

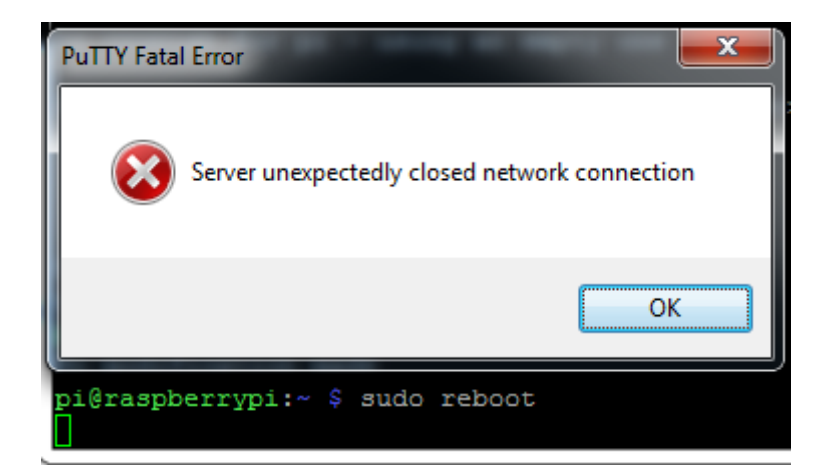

Attendre une minute, puis vérifier une nouvelle fois sur https://aprs.fi que l'envoi des trames de balise et du tracker fonctionne correctement.

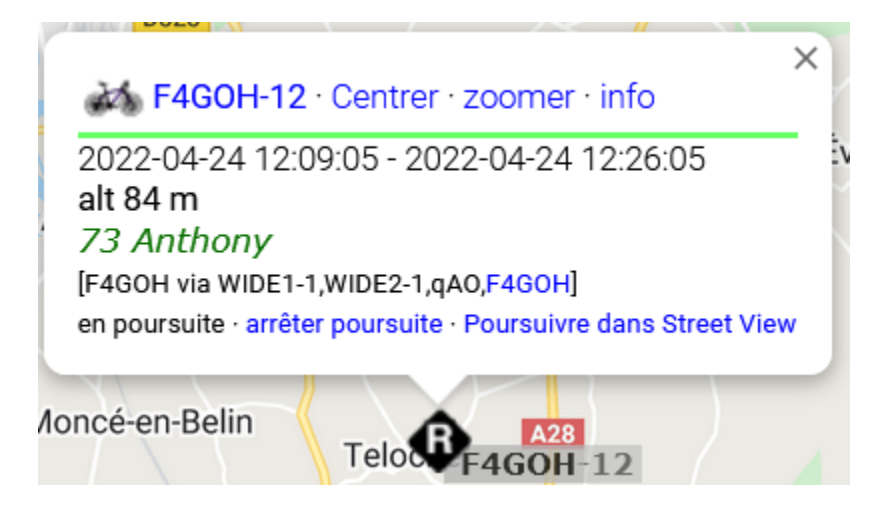

2022-04-24 12:24:05 CEST: F4GOH-12>F4GOH,WIDE1-1,WIDE2-1,qAO,F4GOH:/102400h4753.41N/00016.60Eb/A=000276/73 Anthony 2022-04-24 12:24:35 CEST: F4GOH-12>F4GOH,WIDE1-1,WIDE2-1,qAO,F4GOH:/102430h4753.41N/00016.60Eb/A=000276/73 Anthony 2022-04-24 12:25:05 CEST: F4GOH-12>F4GOH,WIDE1-1,WIDE2-1,qAO,F4GOH:/102500h4753.41N/00016.60Eb/A=000276/73 Anthony

Pour arrêter le planificateur de tâches :

#### crontab -e

Ajouter un # au début de la ligne, puis redémarrer le RPI.

/home/pi/dw-start.sh >/dev/null 2>&1

sudo reboot

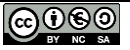

### 14.8 Configuration de Direwolf avec une carte son USB externe

Le matériel utilisé pour la suite sera la carte son USB cm108 modifiée décrite dans le tutoriel 11.

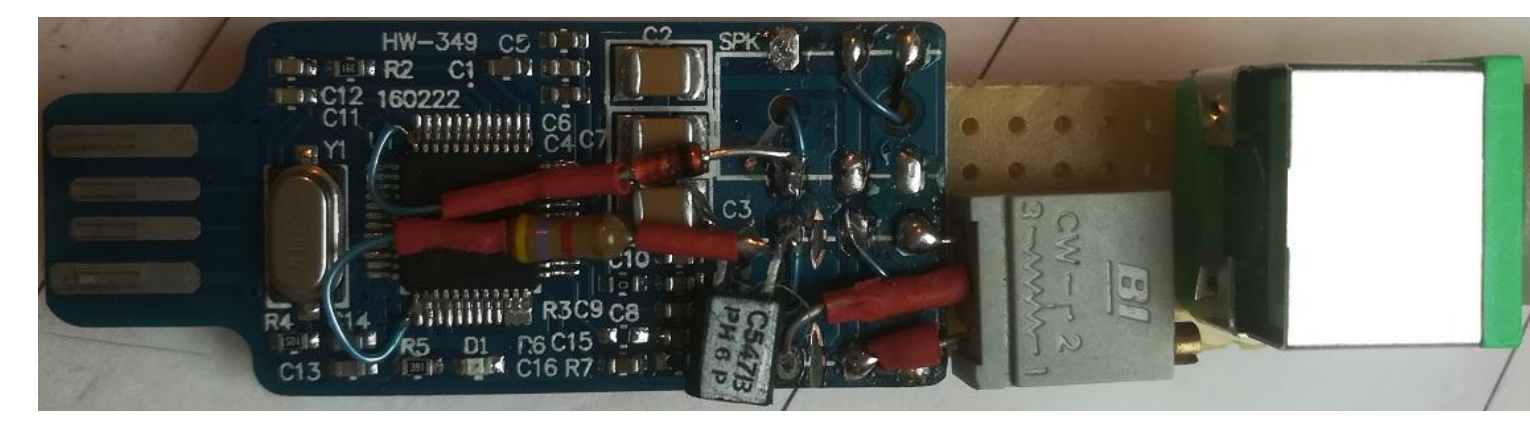

Plugger la carte son sur le Raspberry PI, puis vérifier la compatibilité de commande PTT (1) et noter le numéro de la carte son reconnue dans le RPI (2).

### crontab -e

| pi@raspberrypi:~ \$ cm108                                                                                        |                    |            |              |              |  |  |  |
|----------------------------------------------------------------------------------------------------|--------------------|------------|--------------|--------------|--|--|--|
| VID PID Product                                                                                                  | Sound              | ADEVICE 2  | ADEVICE      | HID [ptt]    |  |  |  |
|                                                                                                    |                    |            |              |              |  |  |  |
| ** 0d8c 000c C-Media USB Headphone Set                                                                           | /dev/snd/pcmC3D0c  | plughw:3,0 | plughw:Set,0 | /dev/hidraw0 |  |  |  |
| ** 0d8c 000c C-Media USB Headphone Set                                                                           | /dev/snd/pcmC3D0p  | plughw:3,0 | plughw:Set,0 | /dev/hidraw0 |  |  |  |
| ** 0d8c 000c C-Media USB Headphone Set                                                                           | /dev/snd/controlC3 |            |              | /dev/hidraw0 |  |  |  |
| ** = Can use Audio Adapter GPIO for PTT. 1                                                                       |                    |            |              |              |  |  |  |
| Notice that each USB Audio adapter is assigned a number and a name. These are not predictable so you could       |                    |            |              |              |  |  |  |
| end up using the wrong adapter after adding or removing other USB devices or after rebooting. You can assign a   |                    |            |              |              |  |  |  |
| name to each USB adapter so you can refer to the same one each time. This can be based on any characteristics    |                    |            |              |              |  |  |  |
| that makes them unique such as product id or serial number. Unfortunately these devices don't have unique serial |                    |            |              |              |  |  |  |
| numbers so how can we tell them apart? A name can also be assigned based on the physical USB socket.             |                    |            |              |              |  |  |  |
| Create a file like "/etc/udev/rules.d/85-mv-usb-audio.rules" with the following contents and then reboot.        |                    |            |              |              |  |  |  |
|                                                                                                    |                    |            |              |              |  |  |  |
| SUBSYSTEM!="gound" GOTO="mu ush audio end"                                                                       |                    |            |              |              |  |  |  |
| CTIONI=#add#GOTO=#www.ush_audio_end#                                                                             |                    |            |              |              |  |  |  |
| North at , or masdate_the                                                                                        |                    |            |              |              |  |  |  |
|                                                                                                    |                    |            |              |              |  |  |  |
|                                                                                                    |                    |            |              |              |  |  |  |
| pi@raspberrvpi:~ S                                                                                               |                    |            |              |              |  |  |  |
|                                                                                                    |                    |            |              |              |  |  |  |

Renommer le fichier direwolf.conf original, puis télécharger le fichier direwolf.conf préconfiguré

mv direwolf.conf direwolf.conf.bak

wget https://github.com/f4goh/DRAPRS/raw/master/config\_direwolf/soundcard/direwolf.conf

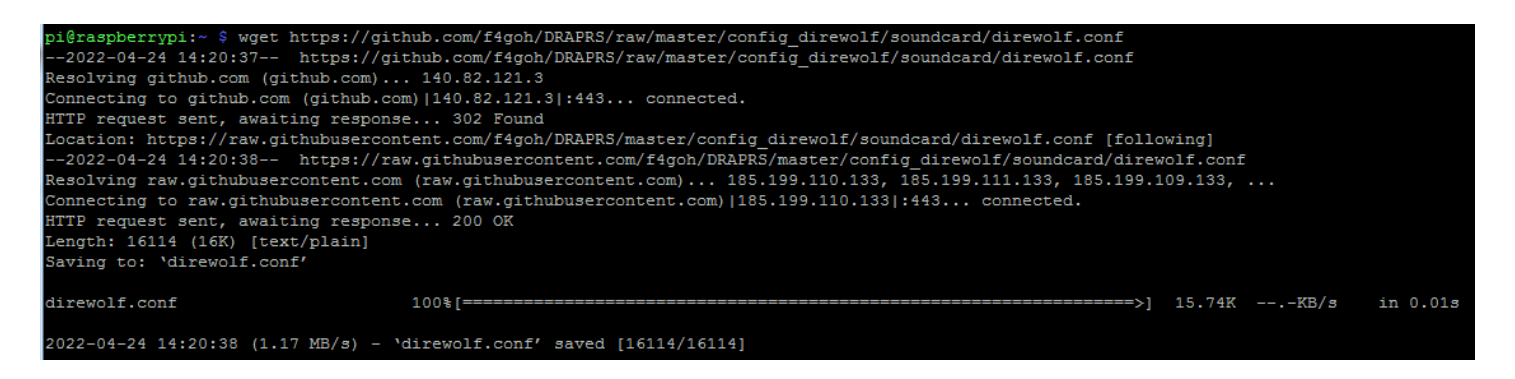

Tutoriel

Configuration personnalisée du fichier direwolf.conf.

Tutoriel

Editer le fichier direwolf.conf.

```
nano direwolf.conf
```

Indiquer le numéro de la carte son. (Ici dans le RPI4, la carte son externe est en numéro 3)

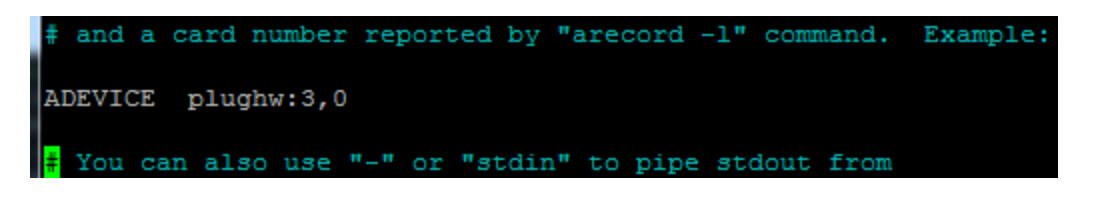

Changer l'indicatif

MYCALL WB2OSZ-5 Example (don't use this unless you are me): MYCALL F4GOH

Activer la commande PTT via la carte son cm108

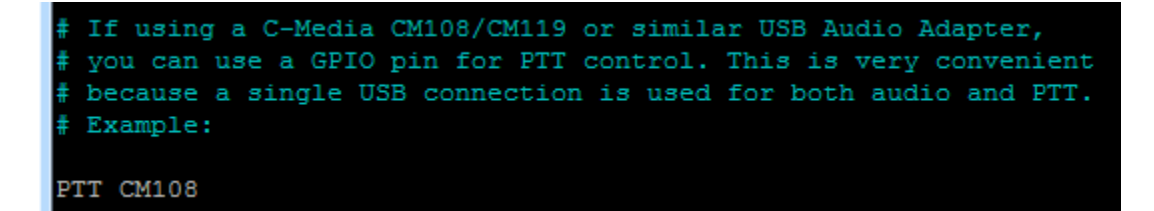

Envoyer un signal en transmission de la position de l'igate. (Facultatif et utile si le RPI n'est pas connecté à internet)

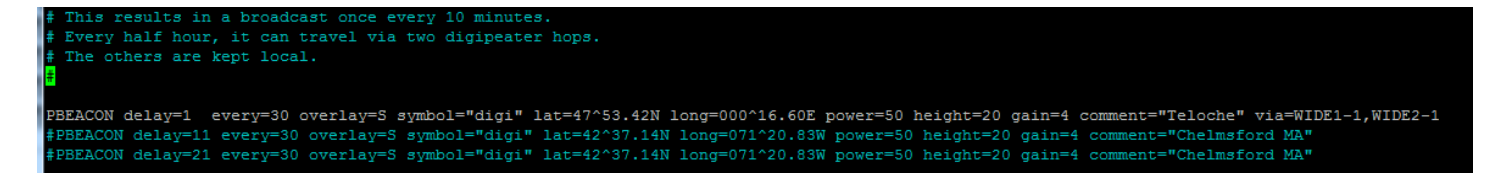

Activer le digipeater. (Retransmission radio des trames entendues)

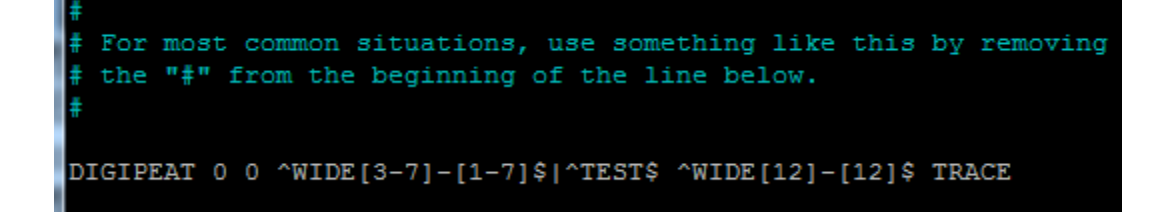

Activer l'igate et envoyer toutes les 60 minutes la position de l'igate (PBEACON) sur internet.

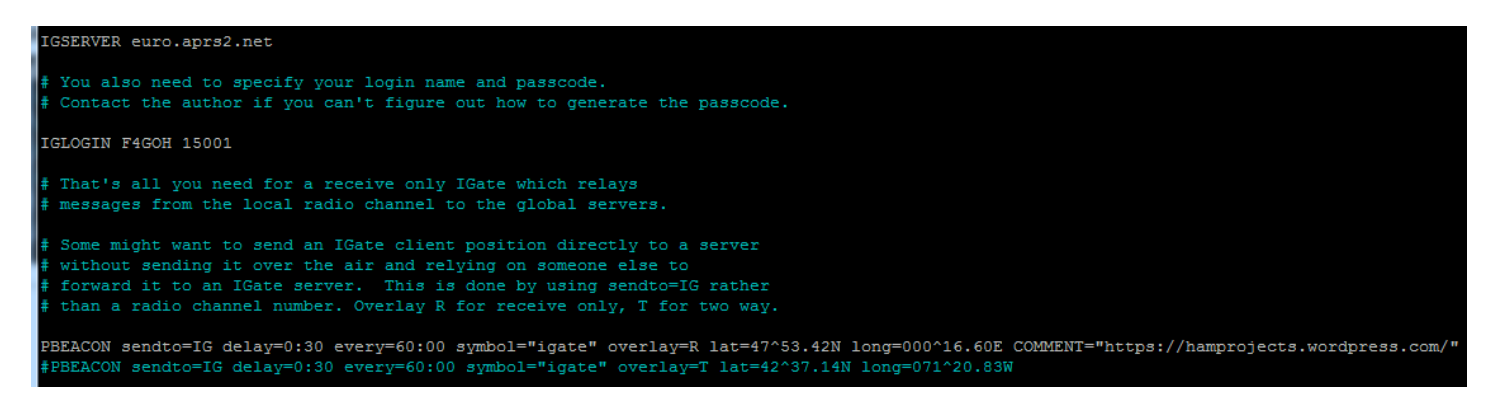

#### Sauvegarder le fichier Ctrl+o, Ctrl+x

Exécuter le programme direwolf, celui-ci charge par défaut le fichier de configuration direwolf.conf

### direwolf

```
pi@raspberrypi:~ $ direwolf
Dire Wolf DEVELOPMENT version 1.7 E (Apr 23 2022)
Includes optional support for: cm108-ptt
Reading config file direwolf.conf
Audio device for both receive and transmit: plughw:3,0 (channel 0)
Channel 0: 1200 baud, AFSK 1200 & 2200 Hz, A+, 44100 sample rate / 3.
Using /dev/hidraw0 GPIO 3 for channel 0 PTT control.
Ready to accept AGW client application 0 on port 8000
                                                      . . .
Ready to accept KISS TCP client application 0 on port 8001 ...
Now connected to IGate server euro.aprs2.net (44.141.143.40)
Check server status here http://44.141.143.40:14501
[ig] # aprsc 2.1.5-g8af3cdc
[ig] # logresp F4GOH verified, server T2NORWAY
[ig] F4GOH>APDW17:!4753.42NR00016.60E&https://hamprojects.wordpress.com/
[0L] F4GOH>APDW17,WIDE1-1,WIDE2-1:!4753.42NS00016.60E#PHG7140Teloche
F4GOH-12 audio level = 24(6/4)
                                [NONE]
                                            [0.4] F4GOH-12>F4GOH,WIDE1-1,WIDE2-1:/123000h4753.41N/00016.61Eb/A=000229/73 Anthony
Position with time, BIKE
N 47 53.4100, E 000 16.6100, alt 70 m (229 ft)
 73 Anthony
 [0H] F4GOH-12>F4GOH, F4GOH*, WIDE2-1:/123000h4753.41N/00016.61Eb/A=000229/73 Anthony
```

Vérifier sur https://aprs.fi que l'envoi des trames de balise et du tracker fonctionne correctement.

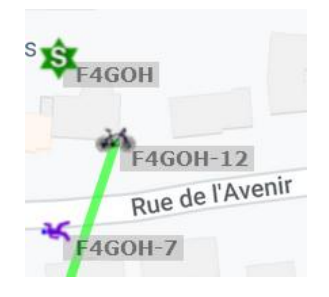

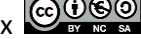

Renommer le fichier dw-start.sh existant en dw-start.sh.bak, afin de ne pas le perdre. Télécharger le script dw-start.sh configuré puis changer les droits en exécution.

```
mv dw-start.sh dw-start.sh.bak
wget https://github.com/f4goh/DRAPRS/raw/master/config_direwolf/soundcard/dw-start.sh
chmod +x dw-start.sh
```

Exécuter le fichier dw-start.sh, puis attendre 30 secondes

```
./dw-start.sh
```

Une fois le script actif, vérifier à nouveau sur https://aprs.fi l'envoi de la trame de balise.

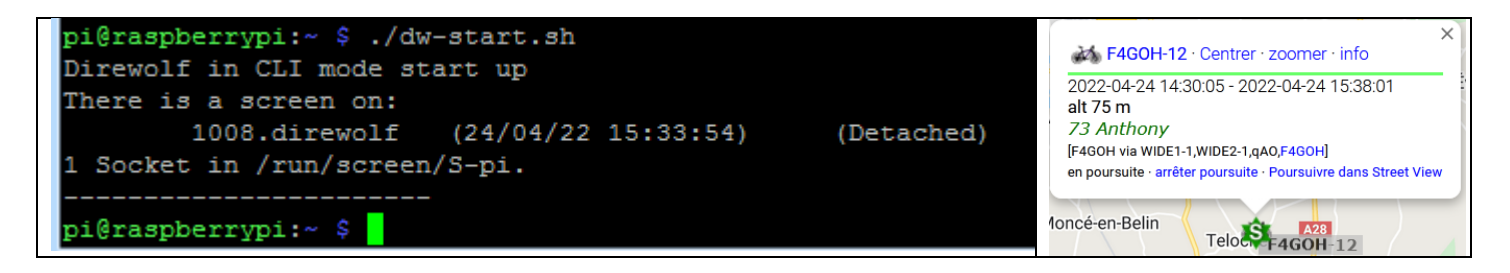

Reprendre la configuration du planificateur de tâches « crontab » décrit sur les pages 17,18 et 19.

### 14.9 Conclusion

Le protocole APRS est toujours très utilisé de nos jours. Sa mise en œuvre nécessite peu de composants et il existe de nombreux codes sources sur le net. Le programme Direwolf en est un bon exemple, même si sa configuration est parfois un peu complexe. Cependant les possibilités de configuration sont nombreuses. Avec une clé RTL-SDR ou une carte son modifiée, il sera facile de dédier un igate à moindre frais.

Depuis quelques années Direwolf supporte le FX25.

https://en.wikipedia.org/wiki/FX.25\_Forward\_Error\_Correction

Le code source d'un tracker pour ballon sonde supportant le FX25 est disponible à l'adresse suivante :

https://github.com/PhilippeSimier/Radiocommunication/tree/master/projet\_ballon

Ce tracker à base d'un (ESP32+DRA818) a été programmé par Philippe et Anthony (F4GOH)

Direwolf est capable de décoder le FX25 en ajoutant l'option -X 1 dans le fichier « dw-start.sh »

```
# 2. FX.25 Forward Error Correction (FEC) will allow your signal to
# go farther under poor radio conditions. Add "-X 1" to the command
line.
```

DWCMD="\$DIREWOLF -a 100 -X 1"